## STEREO – návody a postupy

## **ESET Smart Security 4**

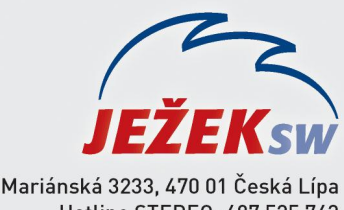

Hotline STEREO: 487 525 743 487 525 043 Školení: 731 102 712 Obchod: 487 522 449 e-mail: stereo@jezeksw.cz www.jezeksw.cz

V ideálních případech, je-li při instalaci ponechané defaultní nastavení (nastavené výrobcem) dokáže program automaticky detekovat jednotlivá síťová spojení.

Pokud tak uskuteční, automaticky vznese dotaz, jestli použít režim "**Přísná ochrana**" nebo "**Umožnit sdílení"**. Bude-li se jednat o síť, v rámci níž probíhá komunikace programu Stereo (např. v síťovém režimu), určitě vybereme možnost **"Umožnit sdílení"**.

Pozor tedy na nechtěné zakázání!

Samozřejmě může nastat situace, kdy jen přeci dojde k blokaci určitého souboru nebo procesu. V takovémto případě je nutné zadat zmíněný soubor (nejlépe však celý adresář, ve kterém se nachází) do seznamu **povolených výjimek.** 

## Nastavení povolených výjimek:

- 1. V systémové liště klikneme levým tlačítkem myši na ikonu aplikace ESET a potvrdíme možnost Otevřít okno.
- V nově otevřeném okně stiskneme klávesu F5 a v části "stromu nabídek" Antivirus a antispyware dohledáme Výjimky.

| SET Smart Security<br>Nastavení |                          | eser       |
|---------------------------------|--------------------------|------------|
| Antivirus a antispyware         | Výjimky<br>Cesta         | Infiltrace |
|                                 | Přidat Upravit Odstranit |            |

3. Zde pomocí tlačítka Přidat nalistujeme cestu k adresáři STEREO19 (C:\STEREO19).

| ESET Smart Security                                                                                                    | ¥4                                   | ? <mark>×</mark>          |
|----------------------------------------------------------------------------------------------------|--------------------------------------|---------------------------|
| Nastavení                                                                                                    |                                      | eser                      |
| <ul> <li>Antivirus a antispyware</li> <li>Rezidentní ochrana souborového systému</li> <li>Ochrana dokumentů</li> <li>Ochrana poštovních klientů</li> <li>Ochrana přístupu na web</li> <li>Kontrola počítače</li> <li>Výmky</li> <li>Filtrování protokolů</li> <li>Personální firewall</li> <li>Antispamová ochrana</li> <li>Aktualizace</li> <li>Nástroje</li> <li>Uživatelské rozhraní</li> <li>Různé</li> </ul> | Výjimky<br>Cesta<br>C:\\$TEREO19\*.* | Infiltrace                |
|                                                                                                    | С                                    | Zrušit <u>S</u> tandardní |

4. Změny uložíme potvrzením tlačítka **OK**.